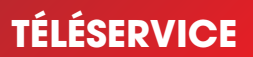

# GÉRER VOS REMBOURSEMENTS MÉDICAUX DU SPME EN LIGNE

Extended

481

2.76) 2.62)

38 (1.6

1.00

2.26

1.18 (0.81-1.74)

1.26 (0.84-1.89) 1.42 (0.89-2.27)

onaco

### **GUIDE D'ACCÈS AU TÉLÉSERVICE**

- Découvrez votre portail MonGuichet.mc
- Suivez l'avancement de vos remboursements
- Dématérialisez vos relevés de prestations médicales
- Bénéficiez de la transmission automatique à votre assurance maladie complémentaire\*

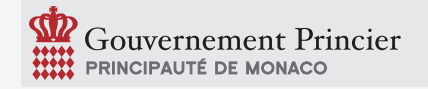

\*sous réserve qu'elle ait souscrit à la convention de télétransmission du SPME. Consultez la liste sur spp.gouv.mc/remboursements-spme

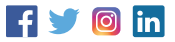

## **COMMENT ACCÉDER AU TÉLÉSERVICE ?**

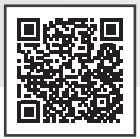

### SOIT AVEC L'URL DU TÉLÉSERVICE

- Rendez-vous sur <u>https://teleservice.gouv.mc/consultation-</u> remboursements-spme/
- Cliquez sur « Démarrer »
- Connectez-vous via MonGuichet.mc (voir ci-dessous «Comment se connecter »)
- Pour la première connexion, muni de votre matricule, saisissez le code d'activation que le SPME vous a transmis par courrier
- Suivez la procédure

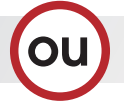

### SOIT DEPUIS LE PORTAIL USAGER

- Rendez-vous sur le site <u>https://monguichet.mc/</u>
- Connectez-vous via MonGuichet.mc (voir ci-dessous «Comment se connecter »)
- Cliquez sur « Réaliser une démarche »
- Cliquez sur la catégorie «Social, santé, famille»
- Depuis la ligne «Gérer vos remboursements médicaux du SPME», cliquez sur «Accéder à la démarche en ligne»
- Pour la première connexion, muni de votre matricule, saisissez le code d'activation que le SPME vous a transmis par courrier.
  - En accédant au téléservice, vous acceptez la dématérialisation de vos relevés de prestations médicales.

- Vous ne les recevrez plus par voie postale.
- Bénéficiez de la transmission automatique à votre assurance maladie complémentaire\* : rapprochez-vous de votre mutuelle afin de savoir si elle a souscrit à la télétransmission et obtenez l'adresse e-mail à renseigner dans «Mon profil».

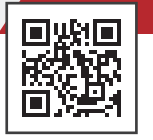

## **COMMENT SE CONNECTER**

VIA **//**onGuichet.mc ?

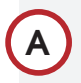

#### SI VOUS POSSÉDEZ UN COMPTE TÉLÉSERVICE EXISTANT

(ex : Bulletins de paie, visite technique de mon véhicule,...)

- Saisissez votre identifiant et votre mot de passe
- Cliquez sur «Me connecter»
- Lors de votre première connexion sur MonGuichet.mc avec votre compte téléservice, choisissez :
  « Je suis un particulier »

Si vous avez oublié votre identifiant, cliquez sur «Identifiant oublié» et entrez votre adresse e-mail. Vous recevrez par e-mail un ou plusieurs identifiants rattachés à cette adresse e-mail.

Si vous avez oublié votre mot de passe, cliquez sur «Mot de passe oublié», entrez votre identifiant et suivez la procédure reçue par e-mail.

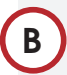

#### SI VOUS POSSÉDEZ UNE IDENTITÉ NUMÉRIQUE ACTIVÉE

Cliquez sur «M'identifier avec / CONNECT »

et suivez la procédure

 Lors de votre première connexion avec MConnect, et si vous possédez déjà un compte téléservice ou un compte Monguichet.mc, associez ce compte à votre identité numérique pour retrouver l'historique de vos démarches

# С

#### SI VOUS NE POSSÉDEZ PAS ENCORE DE COMPTE

- Cliquez sur «Créer mon compte»
- Choisissez «Je suis un particulier» puis suivez la procédure

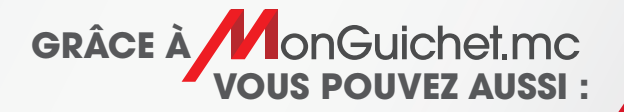

- Suivre vos démarches en ligne dans la section «**Mes démarches**»
- Accéder au catalogue des démarches réalisables en ligne depuis la section « Démarches en ligne »
- Modifier vos informations personnelles dans la section « Mon profil »

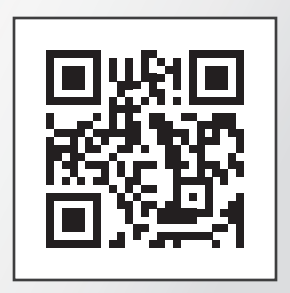

#### Connectez-vous à **MonGuichet.mc**, le portail des **démarches en ligne** du Service Public.

Pour tout renseignement : contact@monguichet.mc | (+377) 98 98 95 99

#### Délégation Interministérielle chargée de la Transition Numérique

2 rue du Gabian Bâtiment les Industries - 5° étage 98000 MONACO

#### Service des Prestations Médicales de l'Etat

19, Avenue des Castelans Stade Louis II - Entrée C 98000 MONACO